## King Soopers Community Rewards Instructions for Initial Setup

1) Go to <u>http://www.kingsoopers.com</u>.

2) Look for "Welcome Sign In" on the right, toward the top. Click "Sign In".

3) Sign in to your account -OR- scroll down and click "Create an account" to set up your online account (have your SooperCard handy, or be prepared to create an Alt ID).

4) Click on the "Savings and Rewards" tab and scroll down & select "King Soopers Community Rewards".

5) Click "Enroll Now".

6) Type in Community Preschool Loveland in the search bar under "Find an Organization" and click "Search".

7) When Community Preschool is located, click "Enroll".

8) Wait for confirmation screen ("You have successfully enrolled in Community Rewards").

That's it! You're all done!